## 9.2 Review Return to Title IV Summary

**Purpose:** Use this document as a reference on how to review the R2T4 summary using ctcLink.

Audience: Financial Aid staff.

P You must have at least one of these local college managed security roles:

- ZD FA Director
- ZD FA R2T4 Prcs
- ZZ FA Funds Manager
- ZZ FA R2T4 Prcs

If you need assistance with the above security roles, please contact your local college supervisor or IT Admin to request role access.

## **Review R2T4 Summary**

Navigation: NavBar > Navigator > Financial Aid > Return to Title IV Funds > Review Summary of TIV Return

- 1. The **Rtn TIV Stu Sum HERA** search page displays.
- 2. Complete the following fields:
  - Academic Institution
  - Aid Year
  - Term
- 3. Select the **Search** button.

|                                                                                                    | Rtn TIV Funds Stu Sum HERA |
|----------------------------------------------------------------------------------------------------|----------------------------|
| Rtn TIV Funds Stu Sum HERA<br>Enter any information you have and click Search. Leave fields blank for a list of all values. |                            |
| Find an Existing Value                                                                                                    | _                          |
| Search Criteria                                                                                                    |                            |
| Academic Institution = V                                                                                                    |                            |
| Program Type (Credit/Clock Hr) =                                                                                            |                            |
| Search Clear Basic Search 🖾 Save Search Criteria                                                                            |                            |

- 4. The **Return of TIV Funds Summary** page displays.
- 5. Use the **Return of TIV Funds Summary** page to view a summary of a student's return of TIV funds calculation.
- 6. Select the **Go To Worksheets** link.

| Term 2177      | FALL 2017      | Program Type Credit Hour Program |          |                          | m Type Credit Hour Program |
|----------------|----------------|----------------------------------|----------|--------------------------|----------------------------|
| View           |                | ○ Completed                      | Pending  |                          |                            |
|                |                |                                  | Perso    | nalize   Find   View All | 💷   🔜 🛛 First 🕚 1-4 of 5 🕚 |
| Status Summary | Calculation Pe | eriod Worksheet Data             | (****)   |                          |                            |
| ID             | Name           | 2                                | * Status |                          | Go To Worksheets           |
| 1 201229073    |                |                                  | Pending  | $\sim$                   | Go To Worksheets           |
| 2 201286930    |                |                                  | Pending  | $\sim$                   | Go To Worksheets           |
| 3 201302285    |                |                                  | Pending  | $\sim$                   | Go To Worksheets           |
| 4 201321028    | 1              |                                  | Pending  | ~                        | Go To Worksheets           |

- 7. The system opens a new browser window and takes you to the **Create Worksheet** page. The **Return of TIV Aid** tab defaults.
- 8. Use this page to:
  - view RTIV withdraw calculation detail,
  - recalculate the withdrawal,
  - or add a new student who has withdrawn.
- 9. Select the **X** on the new tab to close and return to the **Review of TIV Funds Summary** page.

|                            |                         |                                |                                      |                      | Create Worksheet           |
|----------------------------|-------------------------|--------------------------------|--------------------------------------|----------------------|----------------------------|
| Return TIV Aid Retu        | m of Funds Worksheet    | Student/School Return          | Post-Withdrawal Disbursement         | Return TIV Aid Notes |                            |
|                            |                         |                                | ID 20122                             | 9073                 | k .                        |
| Institution                | WA220 Tacoma CC         |                                | Aid Year 2018                        | M [                  | P (9)                      |
| Term                       | 2177 FALL 2017          |                                | Program Type Credit                  | Hour Program         |                            |
| Stude                      | ent Status; F           | A Term                         | FA Term Academic Career UGR          | Calculate All        |                            |
| Summary                    |                         |                                |                                      |                      |                            |
| Date of With               | drawal 12/01/2017 関     | Undetermine                    | d Withdrawal Date                    | Days Elap            | osed 688 Last Updated      |
| *Overall                   | Status Pending          | ✓ *Institutional Determination | ermination Dt 12/19/2017             | Date Form Compl      | eted                       |
| Period Information         |                         |                                |                                      |                      |                            |
| O Payment Period           | Enrollment Per          | riod                           | Start Date 09/25/2017                | *End Date 12/14/2017 | 9                          |
| Term Information           |                         |                                |                                      |                      |                            |
| Term 2177                  | Withdraw                | Date                           | 60 Pct Dt 1                          | 1/12/2017            | Term Begin Date 09/25/2017 |
|                            | FA Term Withdraw        | Date                           |                                      |                      | Term End Date 12/14/2017   |
| Session Information        |                         |                                |                                      |                      |                            |
| Session                    | Withdraw                | Date                           | 60 Pct Dt                            |                      | Session Period Begin Date  |
|                            | Session Withdraw Da     | ate                            | 60 Pct Effective Dt                  |                      | Session Period End Date    |
|                            |                         | Use Session Calo               | ulation Data                         |                      |                            |
| 🔚 Save 🛛 🕅 Return to       | o Search 🔄 Notify       |                                |                                      |                      | 🛃 Add 🖉 Update/Display     |
| teturn TIV Aid   Return of | Funds Worksheet   Stude | nt/School Return   Post-W      | fithdrawal Disbursement   Return TIV | Aid Notes            |                            |

- 10. The **Review of TIV Funds Summary** page displays.
- 11. Select the **Summary** tab.
- 12. The **Summary** tab displays:
  - withdrawal,
  - cancel,
  - and institutional determination dates.
- 13. The **Undetermined Withdrawal Date** check box is selected if the student withdrew unofficially. This information comes from the **Return TIV Aid** page.
- 14. The system displays a date to indicate the midpoint of the payment period if the student unofficially withdraws. You can update this field if you want to use a different withdrawal date.
- 15. The Withdrawal\Cancel Date field indicates:
  - · Last date of recorded attendance,
  - · date the student began the withdrawal process,
  - date the student provided to your school with the intent to withdraw,
  - or the midpoint of the payment period if the student unofficially withdraws.
- 16. The system displays the default date based on the date that was established in Student Records.
- 17. The **Institutional Determination Date** field indicates the withdrawal date determined by the financial aid office.

| Term 2177         | FALL 2017         | Program Type Credit Hour Program |          |                                   |                         |
|-------------------|-------------------|----------------------------------|----------|-----------------------------------|-------------------------|
| View              |                   | ○ Completed                      | Pending  |                                   |                         |
|                   | _                 |                                  | Pers     | onalize   Find   View All   💷   🔜 | First 🕚 1-4 of 5 🕭 Last |
| Status Summary    | Calculation Perio | d Worksheet Data                 |          |                                   |                         |
| Undetermined With | ndrawal Date      | Withdrawal \ Can                 | cel Date | Inst Determination Date           | Days Elapsed            |
| 1                 |                   | 12/01/2017                       |          | 12/19/2017                        | 7                       |
| 2                 |                   | 12/14/2017                       |          | 12/19/2017                        | 21                      |
| 3                 |                   | 11/01/2017                       |          | 12/19/2017                        | 52                      |
| 4                 |                   | 11/08/2017                       |          | 12/19/2017                        | 2                       |

- 18. Select the **Calculation Period** tab.
- 19. The **Calculation Period** tab displays the time period the system uses to define the start and end date of the payment period or enrollment period. It also displays the amount of aid the student may be eligible for as a post-withdrawal disbursement.
- 20. If the student received less than his eligibility, the system displays the amount to be disbursed.

| Term 2177                                | FALL 2017                  |                            |                 | Program Type Credit Hour | Program                       |                |
|------------------------------------------|----------------------------|----------------------------|-----------------|--------------------------|-------------------------------|----------------|
| View                                     |                            | ○ Completed                | Pending         |                          |                               |                |
|                                          |                            |                            |                 | Personalize              | Find   View All   🖓   🔣 First | t 🕚 1-4 of 5 🕑 |
| Status Summary<br>Period Used for Calcul | Calculation P<br>ation Per | eriod <u>W</u> orksheet Da | Period End Date | Date Form Completed      | J. TIV Aid to Disburse        | Status         |
| 1 Enrollment Period                      | 09/                        | 25/2017                    | 12/14/2017      | ,                        |                               |                |
| 2 Enrollment Period                      | 09/                        | 25/2017                    | 12/14/2017      |                          |                               |                |
| 3 Enrollment Period                      | 09/                        | 25/2017                    | 12/14/2017      |                          |                               |                |
| 4 Enrollment Period                      | 09/                        | 25/2017                    | 12/14/2017      |                          |                               |                |

- 21. Select the **Worksheet Data** tab.
- 22. The **Worksheet Data** tab displays the amount of aid the institution must return to the Title IV programs and the status or the amount due from the student and the status.

| Institution WA220<br>Term 2177 | ) Tacoma CC<br>FALL 2017 |                 |          | Aid Year 201<br>Program Type Cree     | 8<br>dit Hour Program  |
|--------------------------------|--------------------------|-----------------|----------|---------------------------------------|------------------------|
| View                           |                          | Completed       | Pendir   | ng                                    |                        |
| Status Summary                 | Calculation F            | Period Workshee | t Data 💷 | Personalize   Find   View All   🖉   🔣 | First 🕚 1-4 of 5 🕭 Las |
| O. Amt Due From                | School                   |                 | Status   | Q. Amt Due From Student               | Status                 |
| 1                              |                          |                 |          |                                       |                        |
| 2                              |                          |                 |          |                                       |                        |
| 3                              |                          | 729.41          | Pending  | 497.73                                | Pending                |
| 4                              |                          |                 |          |                                       |                        |
| Save Ct Return to              | Search                   | Notify          |          |                                       |                        |

- 23. You have successfully reviewed a detailed summary of the student's return of funds calculation.
- 24. End of procedure.